## Windows 10 アップグレード通知アイコンを削除する方法

- 「コントロールパネル」を開きます。
   Windows7 の場合は、画面左下ののスタートボタンをクリックします。
   Windows8 の場合は、画面左下のロークを右クリックします。
- ② 「プログラム」をクリックします。

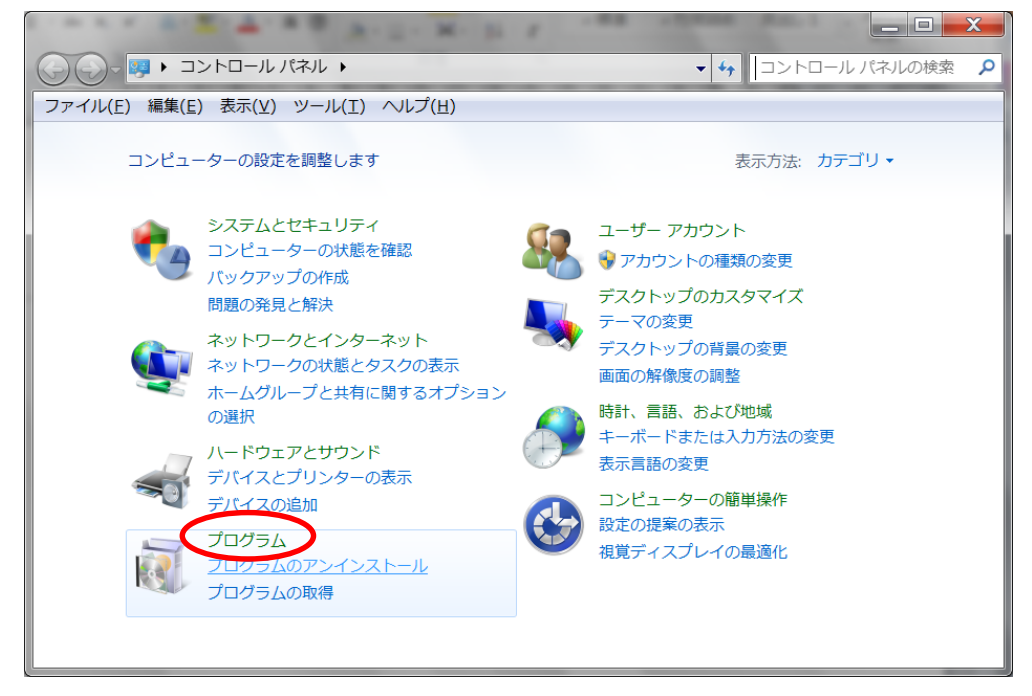

③ 「インストールされた更新プログラムを表示」をクリックします。

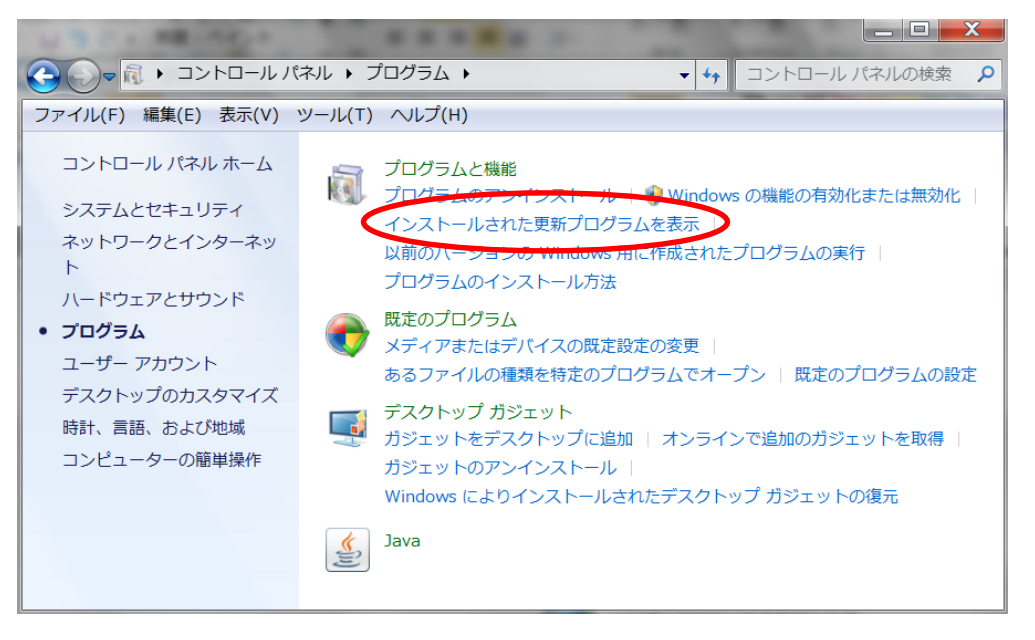

④ Microsoft Windows の更新プログラムの(KB3035583)を削除します。

まずウィンドウ右上の検索バーに「**KB3035583**」と入力して、Enterキーを押します。

| 🕒 🕞 🖉 « プログラム 🕨 :                              | プログラムと機能 ▶ インストールされた更新プログラム                                           | <b>e 4</b> 7 1                           | 「ンストールされた§               | <ul><li>回</li><li>X</li><li>更新プ</li><li>P</li></ul> |  |
|------------------------------------------------|-----------------------------------------------------------------------|------------------------------------------|--------------------------|-----------------------------------------------------|--|
| ファイル(E) 編集(E) 表示(⊻)                            | ツール(工) ヘルプ(且)                                                         |                                          |                          |                                                     |  |
| コントロール パネル ホーム                                 | 更新プログラムのアンインストール                                                      |                                          |                          |                                                     |  |
| プログラムのアンインストー<br>ル                             | 更新プログラムをアンインストールするには、一覧からプログラムを選択して [アンインストール] また<br>は [変更] をクリックします。 |                                          |                          |                                                     |  |
| <ul> <li>Windows の機能の有効化また<br/>は無効化</li> </ul> | 整理・ アンインストール                                                          |                                          |                          | · 0                                                 |  |
| ネットワークからプログラム                                  | 名前                                                                    | プログラム                                    | バージョン                    | 発行元 🔺                                               |  |
| をインストール                                        | Microsoft Office 2010 Service Pack 1 (SP1)                            | Microsoft Offic                          |                          | Microsc                                             |  |
|                                                | Microsoft Silverlight 5.1.41212.0                                     | Microsoft Silve                          | 5.1.41212.0              | Microsc                                             |  |
|                                                | III Microsoft Windows (KB3156019) のセキュリティ更                            | Microsoft Wind                           |                          | Microsc                                             |  |
|                                                | Microsoft Windows (KB3156017) の セキュリティ更                               | Microsoft Wind                           |                          | Microsc                                             |  |
|                                                |                                                                       | Microsoft Wind                           |                          | Microsc                                             |  |
|                                                | ■ Microsoft Windows (KB3156013)の セキュリティ更                              | Microsoft Wind                           |                          | Microsc                                             |  |
|                                                | ■ Microsoft Windows (KB3154070)の セキュリティ更                              | Microsoft Wind                           |                          | Microsc                                             |  |
|                                                | ■ Microsoft Windows (KB3153199)の セキュリティ更                              | Microsoft Wind                           |                          | Microsc 🛫                                           |  |
|                                                | · [                                                                   |                                          |                          | •                                                   |  |
|                                                | Microsoft Corporation 名前<br>サポートのリンク                                  | : Microsoft Windov<br>: http://support.m | vs<br>icrosoft.com/?kbio | d=31560                                             |  |

- ⑤ 「Microsoft Windows (KB3035583)の更新プログラム」が表示されますので、選択し ます。「アンインストール」をクリックします。
- ⑥ アンインストール終了後、画面の指示に従って再起動します。
- ※「Windows Update」の設定が「自動更新」の場合、設定を変更しない限り、削除しても またインストールされてしまいます。必ず、次の作業を行ってください。

Windows Update の設定を変更する方法(アップデートを手動で行う方法)

「コントロールパネル」の「システムとセキュリティ」をクリックします。

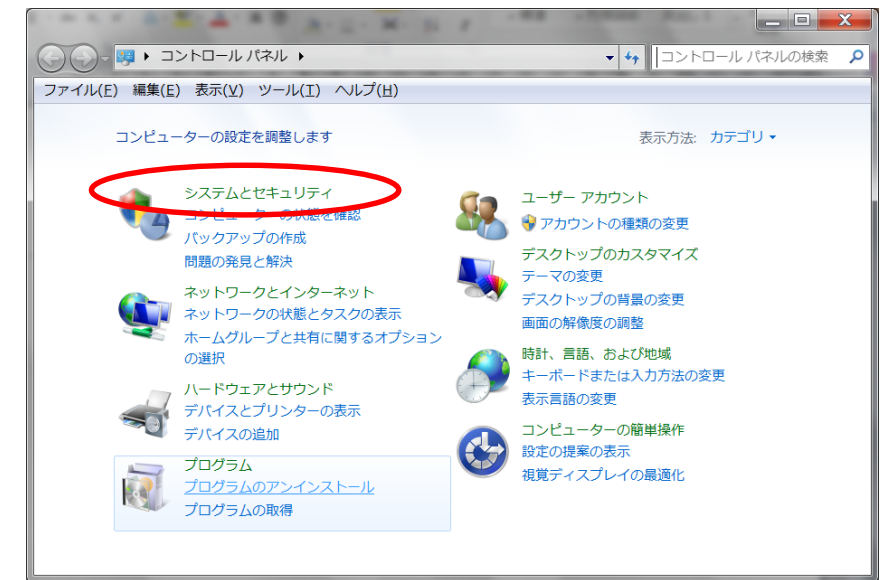

② 「Windows Update」をクリックします。

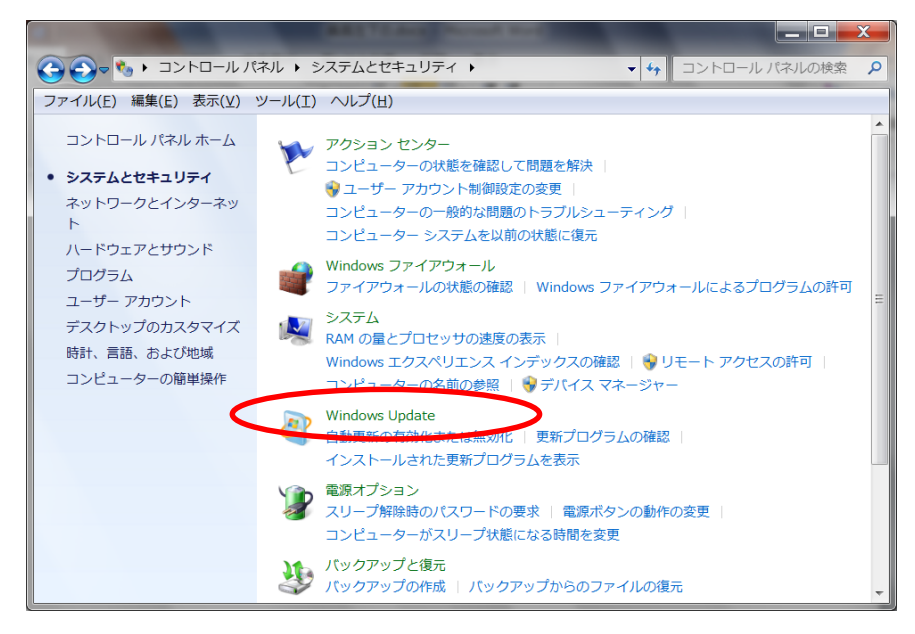

③ 「設定の変更」をクリックします。

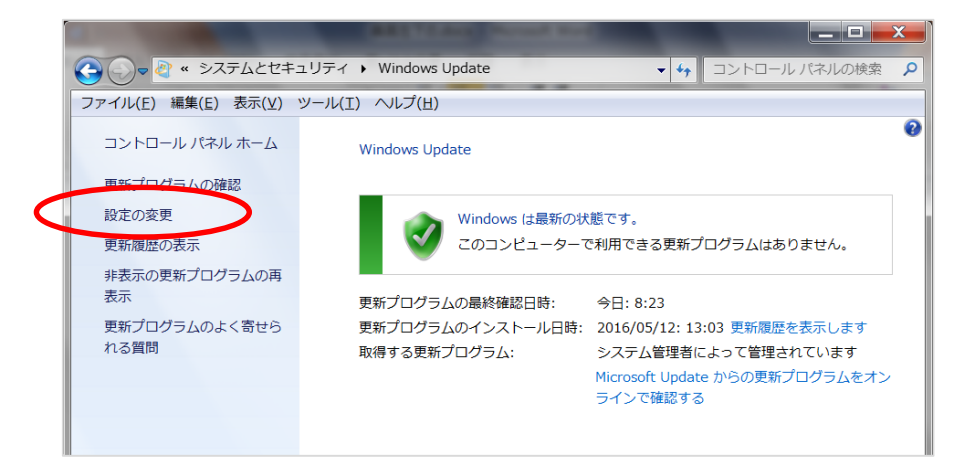

 ④ 「更新プログラムを確認するが、ダウンロードとインストールを行うかどうかは 選択する」を選択し、[OK]ボタンをクリックします。

| <b>W</b>                                                                                              | 設定の変更                                                                                                    |         |  |  |  |
|----------------------------------------------------------------------------------------------------|----------------------------------------------------------------------------------------------------|---------|--|--|--|
| •                                                                                                    | ↑ Windows Update > 設定の変更 > C コントロール パネルの検索                                                                                                    | Q,      |  |  |  |
| Wind<br>PC をイ<br>ンストー<br>プログラノ                                                                        | lows Update の設定を選択します<br>ンターネットに接続している場合は、この設定によって、重要な更新プログラムを Windows で自動的に確認したり<br>いしたりすることができます。新しい更新プログラムが利用可能になったときは、PC をシャットダウンするときに、その更<br>ムをインストールすることもできます。                                                   | 、イ<br>新 |  |  |  |
|                                                                                                    | 更新プログラム(I)  更新プログラムを自動的にインストールする (推奨)  更新プログラムを自動的にインストールする (推奨)  更新プログラムを追動的にインストールする (推奨)  更新プログラムを確認するが、ダウンロードとインストールを行うかどうかは選択する  更新プログラムを確認するが、ダウンロードとインストールを行うかどうかは選択する  更新プログラムを確認するが、ダウンロードとインストールを行うかどうかは選択する |         |  |  |  |
| 推奨され                                                                                                  | 1る更新プログラム<br>✓ 推奨される更新プログラムについても重要な更新プログラムと同様に通知する( <u>R</u> )                                                                                                    |         |  |  |  |
| MICTOS                                                                                                | ✓ Windows の更新時に他の Microsoft 製品の更新プログラムを入手する(G)                                                                                                    |         |  |  |  |
| 注意:他の更新プログラムを確認するときに、最初に Windows Update 自体が自動的に更新されることがあります。 <u>オンラ<br/>インのプライバシーに関する声明</u> をお読みください。 |                                                                                                    |         |  |  |  |
|                                                                                                    | OK Frytzik                                                                                                    |         |  |  |  |

以上で作業は完了です。

## ※自動更新を停止したため、なるべく月1回(第2火曜日の翌日頃)Windows Update を手動で行って下さい。

- ① Internet Explorer を起動→[ツール]メニュー→[Windows Update]をクリックします。
- 「更新プログラムの確認」をクリックします。

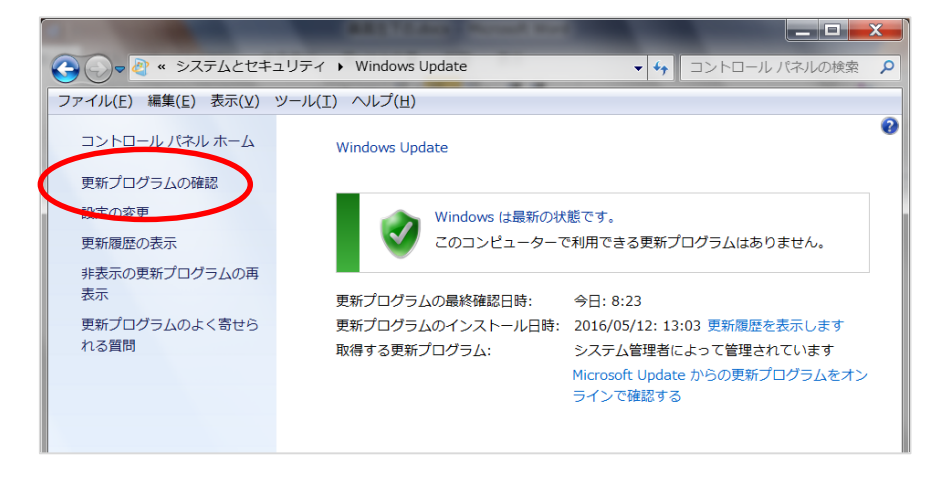

- ③ しばらくすると、更新プログラムの有無が表示されます。
- ④ 更新プログラムがあった場合、「●個の重要な更新プログラムが利用可能です」をクリ ックします。

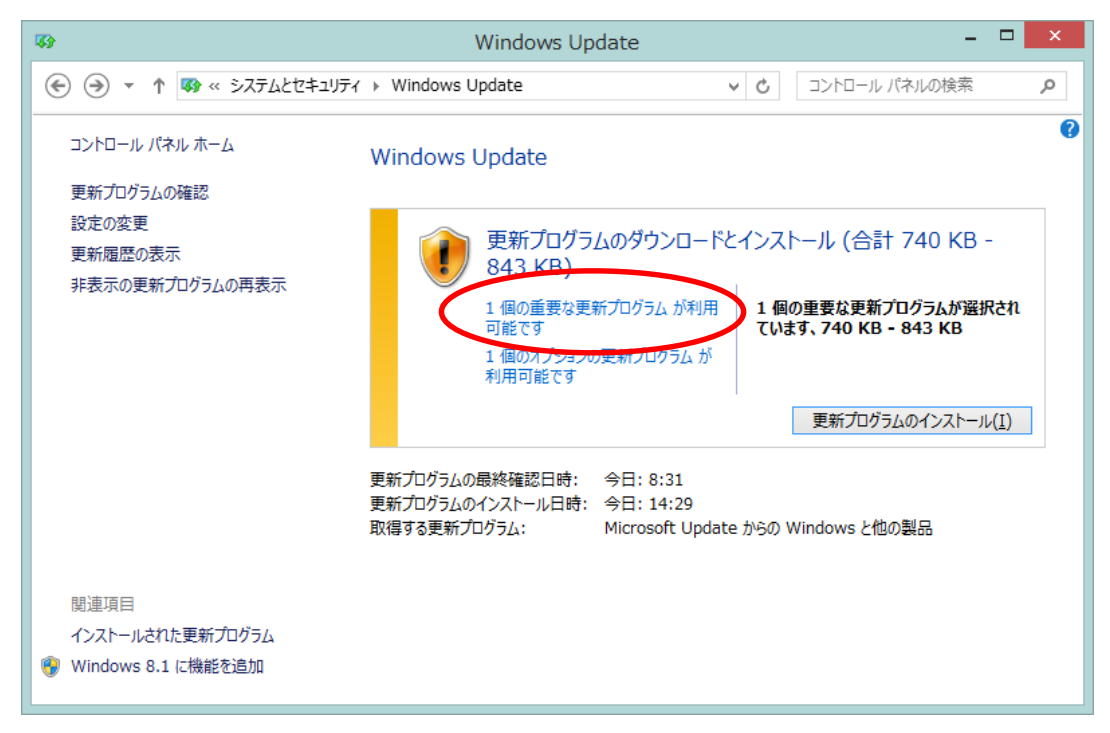

⑤ 更新プログラム一覧に、削除した「**KB3035588**」が含まれて表示されます。 **回を外して**、[インストール]ボタンをクリックします。

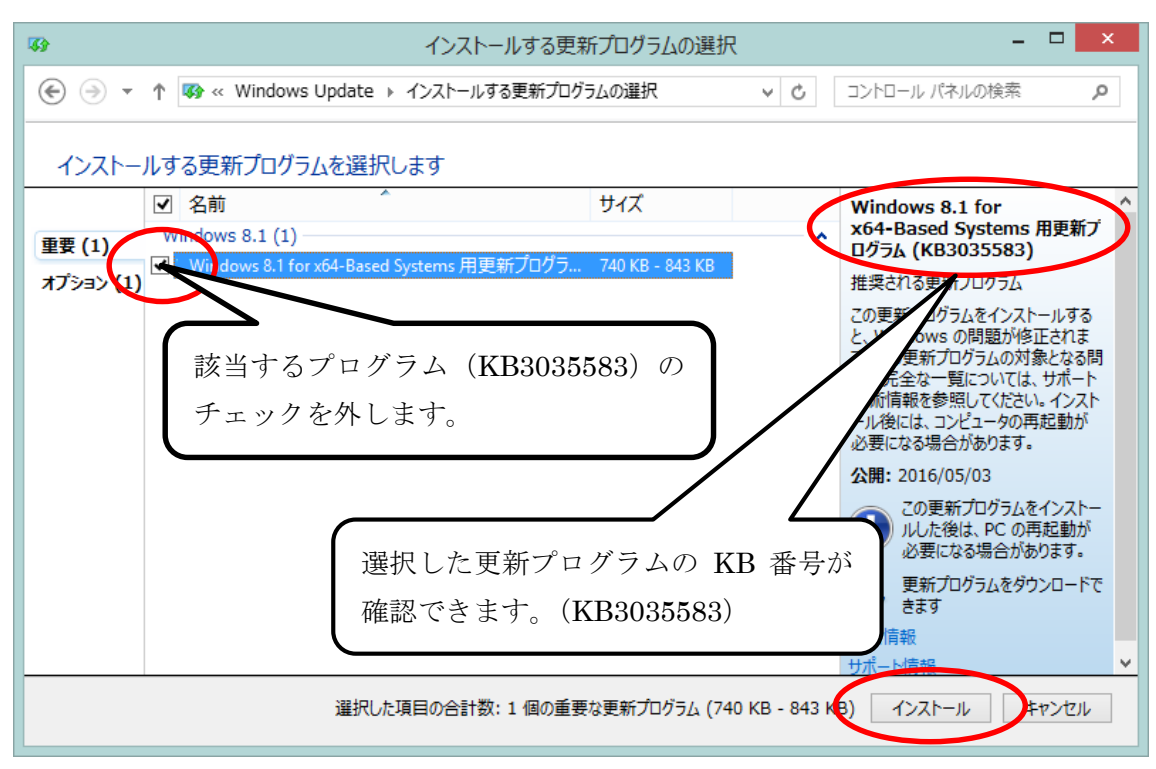

- ⑥ 更新プログラム(KB3035583)を除いて、インストールが開始されます。
- ⑦ インストール終了後は、画面の指示に従って再起動等をおこなってください。